### **Printing Slideshow Notes in Powerpoint**

#### Print notes pages with slide thumbnails

You can print your notes pages with a slide thumbnail to hand out to your audience or to help you prepare for your presentation.

**Note** You can print only one slide thumbnail with notes per page when printing **Notes Pages**.

- 1. Open the presentation for which you want to print notes pages with slide thumbnails.
- 2. Click the **Microsoft Office Button**, click the arrow next to **Print**, and then click **Print Preview**.
- 3. In the **Page Setup** group, click the arrow under the **Print What** box, and then click **Notes Pages**.
- 4. To specify the page orientation, click the arrow under **Orientation**, and then click **Portrait** or **Landscape**.
- 5. To set headers and footers, click **Options**, and then click **Header and Footer**.
- 6. Click **Print**.

**Note** If you want to print your notes and slide thumbnails in color, select a color printer. Click

# the **Microsoft Office Button**, click the arrow next to **Print**, and then click **Print Preview**. Under **Print**, click **Options**, point to **Color/Grayscale**, and then click **Color**.

**<u>Top of Page</u>** 

#### Print notes pages without slide thumbnails

- 1. Open the presentation for which you want to print notes pages without slide thumbnails.
- 2. Open up each slide in Notes Page view.
- 3. Delete the slide thumbnail from each of the notes pages.
- 4. Click the **Microsoft Office Button**, click the arrow next to **Print**, and then click **Print Preview**.
- 5. In the **Page Setup** group, click the arrow under the **Print What** box, and then click **Notes Pages**.
- 6. To specify the page orientation, click the arrow under **Orientation**, and then click **Portrait** or **Landscape**.
- 7. To set headers and footers, click **Options**, and then click **Header and Footer**.
- 8. Click **Print**.

## Print slides with or without speaker notes

It's actually simpler to print slides without speaker notes than with them – in fact, there is only one way to print speaker notes with slides.

- 1. Click the **File > Print**.
- 2. Under **Settings**, click the second box (which defaults to say **Full Page Slides**), then under **Print Layout**, click **Notes Pages**.

# Settings

| Print All Slide<br>Print entire p | s<br>resentation    | -                   |
|-----------------------------------|---------------------|---------------------|
| Slides:                           |                     | 0                   |
| Print slides with notes           |                     |                     |
| PRINT LAYOUT                      |                     |                     |
| Full Page Slides                  | Notes Pages         | Outline             |
| HANDOUTS                          |                     |                     |
| 1 Slide                           | 2 Slides            | 3 Slides            |
| 4 Slides Horizontal               | 6 Slides Horizontal | 9 Slides Horizontal |

**Notes Pages** prints one slide per page, with speaker notes below. The Preview Pane shows you what each layout option looks like.

.

- 3. Put in the other settings, such as which slides you want, how many copies, and so on.
- 4. Click **Print**.

The other options under **Print Layout**, and all of the options under **Handouts**, print only slides or slide content, not speaker notes.

To learn more about printing PowerPoint slides, see <u>Print a presentation in black and white or</u> grayscale, or <u>Create and print handouts.</u>

1